## Подаване на .САД файл за изменение през Модул Тест

1. Вход с КЕП в Модул Портал - избира се роля "Правоспособно лице" или роля "Специализиран състав - ... - Правоспособно лице".

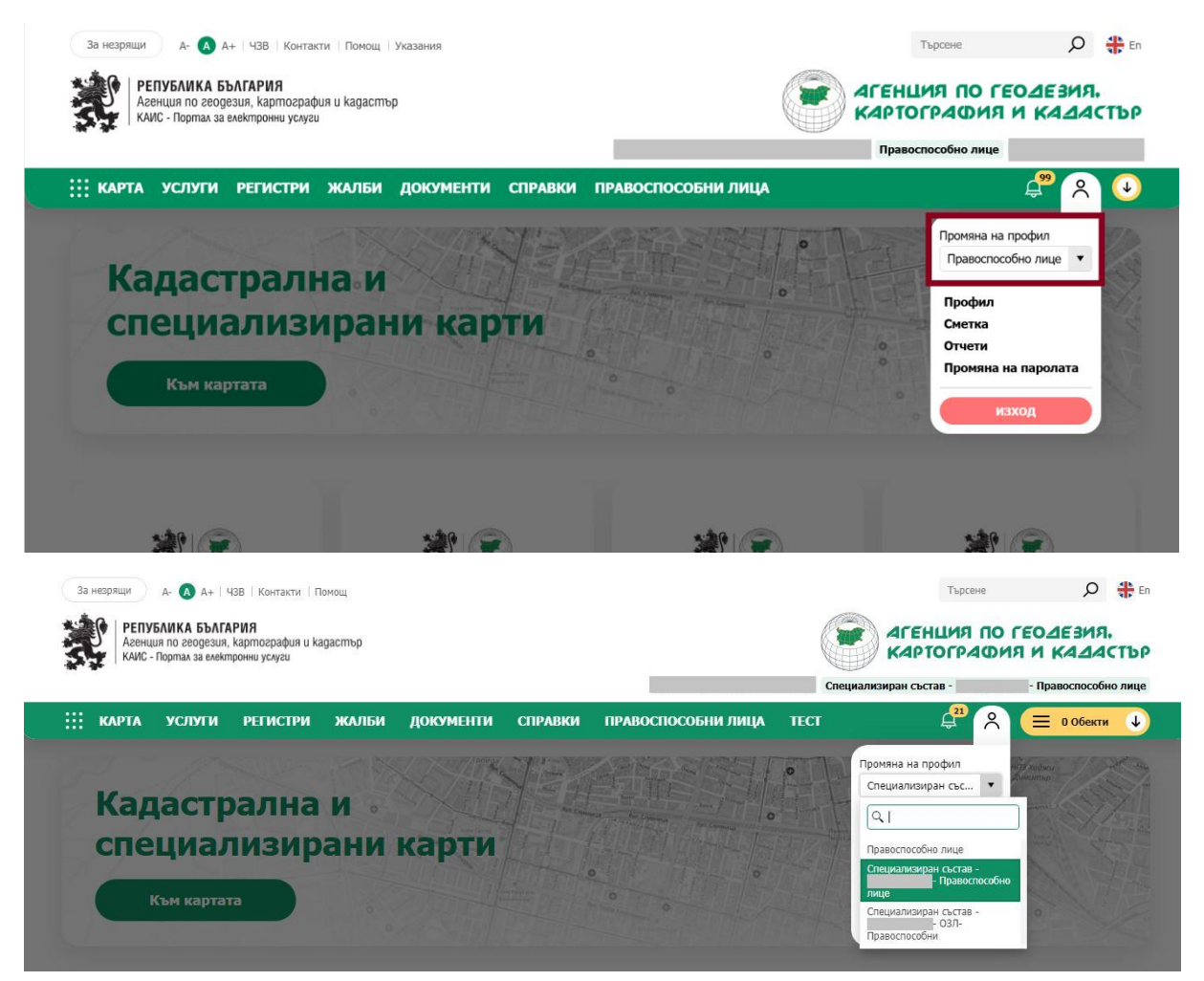

2. Вход с КЕП в Модул Тест; Натиска се бутона "Започни тест на САД".

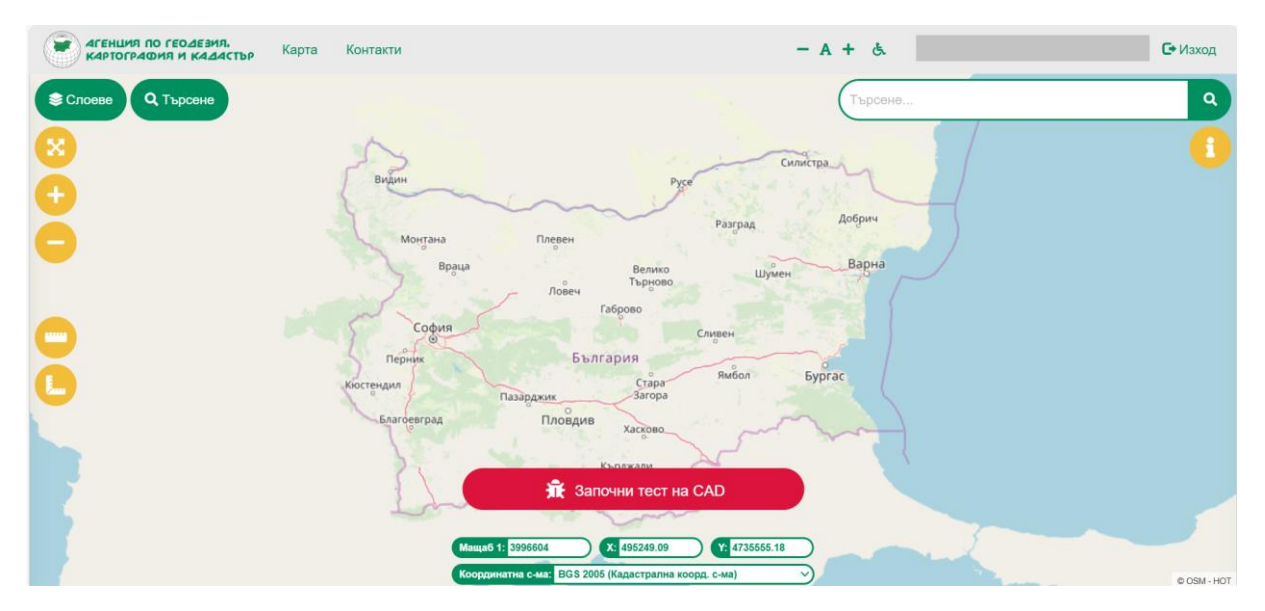

3. Зарежда се .CAD файла за изменение на КК, указва се типа на данните и изходящия номер на .CAD файла; Натиска се бутона "Продължи".

| агенция по геодезия.<br>картография и кадастър Карта | Контакти        | - A +                                     | ė.    | С• Изход    |
|------------------------------------------------------|-----------------|-------------------------------------------|-------|-------------|
| Слоеве Q Търсене                                     | Тест на САД     |                                           | *     | ٩           |
| 8                                                    | За файл         | Извлечение от КК 01-574006-03_02_2025_070 |       | 0           |
|                                                      | Тип             | Проект за изменение на карта              |       |             |
|                                                      | Изходящ номер   | 15-1063748-03.02.2025                     | 0     |             |
|                                                      |                 | Затвори Прод                              | тылжи | ٠           |
|                                                      |                 | Започни тест на САD                       |       |             |
|                                                      | Мащаб 1: 6206   | X: 655220.51 Y: 4715873                   |       |             |
|                                                      | Координатна с-м | а: BGS 2005 (Кадастрална коорд. с-ма) 🛛 🗸 |       | © OSM - HOT |

4. Извършва се тест на .CAD файла; Натиска се бутона "Тест на проект" при отстранени грешки на ниво .CAD файл.

| Предупреждение   | Поземлен имот е с грешен или липсващ<br>код за вид на територията с еднакво<br>трайно предназначение | Поземлен имот: 5.1233 е с грешен или липсващ код за вид на територията с<br>еднакво трайно предназначение. Несъответстващи стойности в таблица<br>Поземлени имоти, колони Вид територия и Начин на трайно ползване | 5.1233  | 0 9       |
|------------------|----------------------------------------------------------------------------------------------------|----------------------------------------------------------------------------------------------------|---------|-----------|
| Предупреждение   | Поземлен имот е с непълен или липсващ адрес                                                          | Поземлен имот: 5.1802 е с непълен или липсващ адрес                                                                                                    | 5.1802  | 0 0       |
| Предупреждение   | Поземлен имот е с грешен или липсващ<br>код за вид на територията с еднакво<br>трайно предназначение | Поземлен имот: 5.1802 е с грешен или липсващ код за вид на територията с<br>еднакво трайно предназначение. Несъответстващи стойности в таблица<br>Поземлени имоти, колони Вид територия и Начин на трайно ползване | 5.1802  | 0 9       |
| Предупреждение   | Съсобственост без данни за идеални части                                                             | Съсобственост: 5.1801 без данни за идеални части                                                                                                    | 5.1801  | 0 0       |
| Предупреждение   | Липсват данни за обем на правото                                                                     | Липсват или некоректни данни за обем на правото: 5.1801                                                                                                    | 5.1801  | 0 9       |
| Предупреждение   | Поземлен имот е с непълен или липсващ<br>адрес                                                       | Поземлен имот: 5.1801 е с непълен или липсващ адрес                                                                                                    | 5.1801  | 0 0       |
| Предупреждение   | Поземлен имот е с грешен или липсващ<br>код за вид на територията с еднакво<br>трайно предназначение | Поземлен имот: 5.1801 е с грешен или липсващ код за вид на територията с<br>еднакво трайно предназначение. Несъответстващи стойности в таблица<br>Поземлени имоти, колони Вид територия и Начин на трайно ползване | 5.1801  | 0 9       |
| 15 🗸 на стр      | Показани 1 до 15 от 21 реда                                                                          | Предиш                                                                                                    | ина 1 2 | Следваща  |
| Откажи<br>Няма с | т на друг САD<br>тъществени грешия<br>Не е извършен тест                                             | Подаване на звявление                                                                                                    | Протоко | ол Затвор |
|                  | Координ                                                                                              | атна с-ма: BGS 2005 (Кадастрална коорд. с-ма)                                                                                                    |         |           |

5. Извършва се тест на проектно ниво; Натиска се бутона "Подаване на заявление" при отстранени грешки на проектно ниво.

| Резултати от те | стване на САД                                                                                                    |                                                                                                    |                     |
|-----------------|----------------------------------------------------------------------------------------------------|----------------------------------------------------------------------------------------------------|---------------------|
| Вид: Всички     | ✓ Тип: Всички                                                                                                    | ~                                                                                                    | Гърсене:            |
| Вид 0           | Тип 0                                                                                                    | Описание                                                                                                    | с ки с              |
| Предупреждение  | Поземлен имот, който е в неурбанизирана територия липсват данни<br>за местност или в урбанизирана територия са въведени данни за<br>местност | За поземлен имот с кадастрален идентификатор<br>07079.5.1801 в неурбанизирана територия липсе<br>за местност | о 🚺 오               |
| Предупреждение  | Право без данни за идеални и прилежащи части                                                                                                 | Право без данни за идеални и прилежащи части                                                                 | : 1250134           |
| Предупреждение  | Субект с липсващ адрес                                                                                                    | Субект с липсващ адрес 7612300570                                                                            | 8 9                 |
| 15 🗸 на стр     | <ol> <li>Показани 1 до 3 от 3 реда</li> </ol>                                                                                                |                                                                                                    | Предишна 1 Следваща |
| Откажи Няма     | ст на друг САD<br>съществени грешки Подаване на<br>Нима съществени грешки                                                                    | а заявление                                                                                                  | Протокол Затвори    |
|                 | Manua6 1: 6206 X: 6552                                                                                                    | 220.61 Y: 4715873                                                                                            |                     |

6. Модул Тест автоматично пренасочва към страницата на Модул Портал, където отново е необходимо да се укаже ролята на потребителя - "Правоспособно лице" или роля "Специализиран състав - ... - Правоспособно лице".

| За незрящи 💦 д- 🚺 д-                                                                                           | 43В   Контакти   По                                      | рмощ      |           |         |                               |              |               | Търсене                      |                                   | ድ 🏶                     | En             |
|----------------------------------------------------------------------------------------------------|----------------------------------------------------------|-----------|-----------|---------|-------------------------------|--------------|---------------|------------------------------|-----------------------------------|-------------------------|----------------|
| РЕПУБЛИКА БЪ<br>Агенция по геоде<br>КАИС - Портал за е                                                         | <b>\ГАРИЯ</b><br>ия, картография и ка<br>ектронни услуги | дастър    |           |         |                               |              |               |                              | о геодез<br>ия и ка               | ия.<br>14стъ            | 90             |
|                                                                                                    |                                                          |           |           |         |                               | C            | пециализиран  | състав -                     | - Правоспо                        | особно ли               | це             |
| карта услуг                                                                                                    | і регистри                                               | жалби     | документи | СПРАВКИ | ПРАВОСПОСОБНИ ЛИЦА            | ТЕСТ         |               | <b>4</b> %                   | = 100                             | іекти 🔾                 |                |
| Смяна на ролята?                                                                                               |                                                          |           |           |         |                               |              |               | Начало →                     | Профил → Смяна                    | на ролята?              | ?              |
| Смяна на ролята?<br>Текуща роля                                                                                |                                                          |           |           |         | Препратени сте от модул "Тест | г", моля, из | берете ролята | Начало →<br>, с която искате | Профил → Смяна<br>ада подадете за | на ролята?<br>явлениетс | ♥<br>?<br>D!   |
| Смяна на ролята?<br>Текуща роля<br>Специализиран състав -                                                      | - Правоспос                                              | обно лице | T         |         | Препратени сте от модул "Тест | г", моля, и: | берете ролята | Начало +<br>, с която искате | Профил → Смяна<br>а подадете за   | на ролята?<br>явлениетс | ≁<br>?<br>0!   |
| Смяна на ролята?<br>Текуща роля<br>Специализиран състав -                                                      | - Правоспос                                              | юбно лице | <b>T</b>  |         | Препратени сте от модул "Тест | г", моля, из | берете ролята | Начало +<br>, с която искате | Профил → Смяна<br>а подадете за   | на ролята?<br>явлениетс | <b>₽</b>       |
| Смяна на ролята?<br>Текуща роля<br>Специализиран състав -                                                      | - Правоспос                                              | обно лице | <b>•</b>  |         | Препратени сте от модул "Тест | г", моля, из | берете ролята | Начало +                     | Профил → Смяна<br>да подадете за  | на ролята?<br>явлениетс | <b>₩</b>       |
| Смяна на ролята?<br>Текуща роля<br>Специализиран състав -<br>Q<br>Правоспособно лице<br>Специализиран състав - | - Правоспособн                                           | обно лице | <b>•</b>  |         | Препратени сте от модул "Тест | г", моля, из | берете ролята | Начало ↔                     | Профил → Смяна                    | на ролята?<br>явлениетс | <b>↓</b><br> ? |

- 7. След указаната роля, се натиска бутона "Продължи".
- 8. Модул Портал автоматично пренасочва потребителя след това към заявяване на услуга 1186. Издаване на удостоверение за приемане/неприемане на проект.

|                                | Заявление за услуги от к                                  | адастралн            | а карта и кадастра                                     | лни регистри                    | 🔶 Изход от режим на заявление |
|--------------------------------|-----------------------------------------------------------|----------------------|--------------------------------------------------------|---------------------------------|-------------------------------|
|                                | 1 Заявител 2                                              | Услуги               | 3 Прикаче                                              | ни 4                            | Преглед                       |
| <u>д</u> 99                    | 1. Автор                                                  | 🕕 Указания           | 2. Данни за контакт                                    | 🛛 Указания                      | →                             |
| карта<br>Услуги                | Тил: Физическо лице<br>Наименование: (<br>ЕГН/Булстат:    | •                    | <ul> <li>Избери адрес:</li> <li>Ел. поща: (</li> </ul> | Добави<br>избери<br>Телефон:    | напред                        |
| РЕГИСТРИ<br>ЖАЛБИ<br>ЛОКУМЕНТИ | <ul> <li>Заявлението се подава:</li> <li>Лично</li> </ul> | •                    |                                                        |                                 |                               |
| СПРАВКИ                        | 3. Получател на готовите документи                        | 🚯 Указания           |                                                        |                                 |                               |
| ПРАВОСПОСОБНИ<br>ЛИЦА          | Получател на готовите документи                           |                      |                                                        |                                 |                               |
|                                | © 2024                                                    | Агенция по геодезия, | картография и кадастър. Всички права заг               | пазени! - Kais.Portal v3.1.4/35 |                               |

9. Ако заявлението се подава от представител, се конфигурират съответно настройките в полето за автор.

| 1. Автор                                               | () Указания | 2. Качество                                                               | Ø Указания  |
|--------------------------------------------------------|-------------|---------------------------------------------------------------------------|-------------|
| Тип: Физическо лице                                    |             | Качество: Представител<br>Регистриван на: Номер: . Нотариус . Валилен до: |             |
| Наименование: ЕПН/Булстат:      Заквлението се подава: |             |                                                                           |             |
| Като представител                                      | •           | 4. Данни за контакт                                                       | () Указания |
| Лично<br>Като представител                             |             | Избери адрес:                                                             | Добави      |
|                                                        |             |                                                                           | Изберн      |
| Наименование 🍸 ЕГН/Булстат                             | T           |                                                                           |             |
|                                                        | Избери      |                                                                           |             |
|                                                        | Изоери      |                                                                           |             |
|                                                        | Лобави      |                                                                           |             |
| Тип: Юридическо лице                                   |             |                                                                           |             |
| Наименование: ЕГН/Булстат:                             |             |                                                                           |             |
| 5. Получател на готовите документи                     | () Указания |                                                                           |             |
| Получател на готовите документи                        |             |                                                                           |             |
|                                                        |             |                                                                           |             |
|                                                        |             |                                                                           |             |
|                                                        |             |                                                                           |             |

10. Натиска се бутона "Напред". Проектът е автоматично прикачен в услугата!

|                       | Заявление за услуги от кадастрална карта и кадастрални регист 🗧 Изход от режим на заявлени                                            |
|-----------------------|----------------------------------------------------------------------------------------------------|
|                       | Заявител         2         Услуги         3         Прикачени         4         Преглед                                               |
| 99                    | регистри                                                                                                    |
| ?                     | напред                                                                                                    |
| карта<br>Услуги       | Код на услуга: 1186<br>Удостоверение за приемане/неприемане на проект за изменение на кадастралната карта и<br>кадастралните регистри |
| РЕГИСТРИ              | <ul> <li>проект</li> <li>Срок</li> <li>Брой</li> <li>Цена:</li> <li>НАЗАД</li> </ul>                                                  |
| жалби                 | ооикновена 10 д • 1 • 0.00 лв.                                                                                                    |
| ДОКУМЕНТИ<br>СПРАВКИ  | вид на проекта от получаване на:                                                                                                    |
| ПРАВОСПОСОБНИ<br>ЛИЦА | Коментар                                                                                                    |
|                       |                                                                                                    |
|                       | Добавяне услуга Откажи всички услуги услуги: 1 Брой Обща стойност: 0.00 лв.                                                           |

11. Конфигурират се прикачените файлове, като се добавят останалите файлове свързани с проекта – подписаният .САD файл, проектна документация и т.н.

САD файлът с изменението е прикачен автоматично от Модул Тест в поле "1. САD файл" – МОЛЯ, НЕ го подменяйте!

🔶 Изход от режим на з Заявление за услуги от кадастрална карта и кадастрални регист... Заявител Услуги 3 Прикачени 4 Преглед <mark>\_</mark>99 1. CAD файл 🕕 Указания ⇒ ጵ НАПРЕД 🚯 Прикачи файл Описание Избери файл Добавяне на файлове тук КАРТА Свържи с избраните обекти ← услуги 1738581144\_Извлечение от КК 01-574006-03\_02\_2025\_07079.cad НАЗАД Позволени формати: .CAD, Макс. размер на файл: 20 MB. Добави 2. CAD файл - подписан 🕕 Указания 🚯 Прикачи файл Описание Избери файл X Добавяне на файлове тук Позволени формати: .CAD,.P75, Макс. размер на файл: 20 МВ. Свържи с избраните обекти -----

Натиска се бутона "Напред".

12. Накрая се натиска бутона "Изпрати".

| 3              | аявление за услуги от кадастрална карта и кадастрални регист                                                                                                    | Fawin n |
|----------------|----------------------------------------------------------------------------------------------------|---------|
|                | 🖌 Заявител 🔰 🔗 Услуги 刘 🔗 Прикачени 🤙 4 Прегле                                                                                                    | А       |
| 99             | Код на услуга: 1186<br>Удостоверение за приемане/неприемане на проект за изменение на<br>кадастралната карта и кадастралните регистри<br>Срок: с обикновена 10 дни                                                                                                    | ИЗПРАТИ |
| а<br>Ги<br>ТРИ | <ul> <li>Проект</li> <li>Вид на проекта: ЯФГ / непълнота и грешка Получаване на: На гише</li> </ul>                                                                                                    | СВАЛИ   |
| 5И<br>ЕНТИ     | услуги: 1 Брой Обща стойност: 0.00 лв.                                                                                                    | ЗАПИС   |
| ки             | Декларирам, че съм запознат с политиката за защита на личните данни, обработвани по силата на ЗКИР.                                                                                                    | 4       |
|                | Известно ми е, че за декларирани неверни данни нося наказателна отговорност по чл. 313 от Наказателния кодекс.<br>Декларирам, че съм съкласен да бъде уведомяван за хода на услугата и за издадени актове на административен орган по посочения от мен<br>ин в профила ми в системата. | назад   |
|                | Декларирам, че за имотите, за които не съм извършил справка за собственост, няма да имам претенции към данните на скицата.                                                                                                    |         |
|                | © 2024 Агенция по геодезия, картография и кадастър. Всички права запазени! - Kais.Portal v3.1.4/35                                                                                                    |         |

13. Входирано е успешно заявлението с услугата за издаване на удостоверение.

| Приключен от:  | 0            | Приключен    | на:     |        | 🕕 Получа  | ване до:   |                | Получаване с | эт:    |           | 0   | Тип заявление: |     |             |   |            |        |
|----------------|--------------|--------------|---------|--------|-----------|------------|----------------|--------------|--------|-----------|-----|----------------|-----|-------------|---|------------|--------|
|                | t:           |              |         |        |           |            |                |              |        | <b>**</b> | Bci | чки            |     |             |   |            | •      |
| Тип услуга:    |              |              |         |        | 🚯 Тип кли | ент:       |                |              |        |           |     |                |     |             |   |            |        |
|                |              |              |         | *      | Всички    |            |                |              |        | •         |     |                |     |             |   | Търс       | ене    |
| Експорт към: 🗴 |              | 3            |         |        |           |            |                |              |        |           |     |                |     |             |   |            |        |
| Вх. номер :    | Документ тип | : Статус н   | апл :   | Сума   | :         | Плащане на | :              | Обекти :     | Статус |           | :   | Приключен на   | : 1 | Предаден на | : | Действия   | -      |
|                | Заявление за |              |         |        |           |            |                |              |        |           |     |                |     |             |   |            |        |
| 01-574007-     | каластрална  |              |         |        |           |            |                |              |        |           |     |                |     |             |   | Виж        |        |
| 03 02 2025     | кадастрална  | Безплат      | ен      | 0.00 J | 18.       |            | ; 07079.5.1801 | Регистрира   | оиран  | 1         |     |                |     | Откажи      |   |            |        |
| 5510212025     | каластрални  |              |         |        |           |            |                |              |        |           |     |                |     |             |   |            |        |
|                | регистри     |              |         |        |           |            |                |              |        |           |     |                |     |             |   |            |        |
| H 4 1 ►        | ▶ 10 ▼       | записи на ст | граница |        |           |            |                |              |        |           |     |                |     |             |   | 1 - 1 от 1 | записи |
|                |              |              |         |        |           |            |                |              |        |           |     |                |     |             |   |            |        |